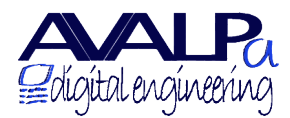

P.IVA e C.F. Registro imprese Bologna 02831521204 Tel +390514187531 Fax +390514173985

Sede Via dell'Arcoveggio 49/5 I-40129 Bologna www.avalpa.com info@avalpa.com

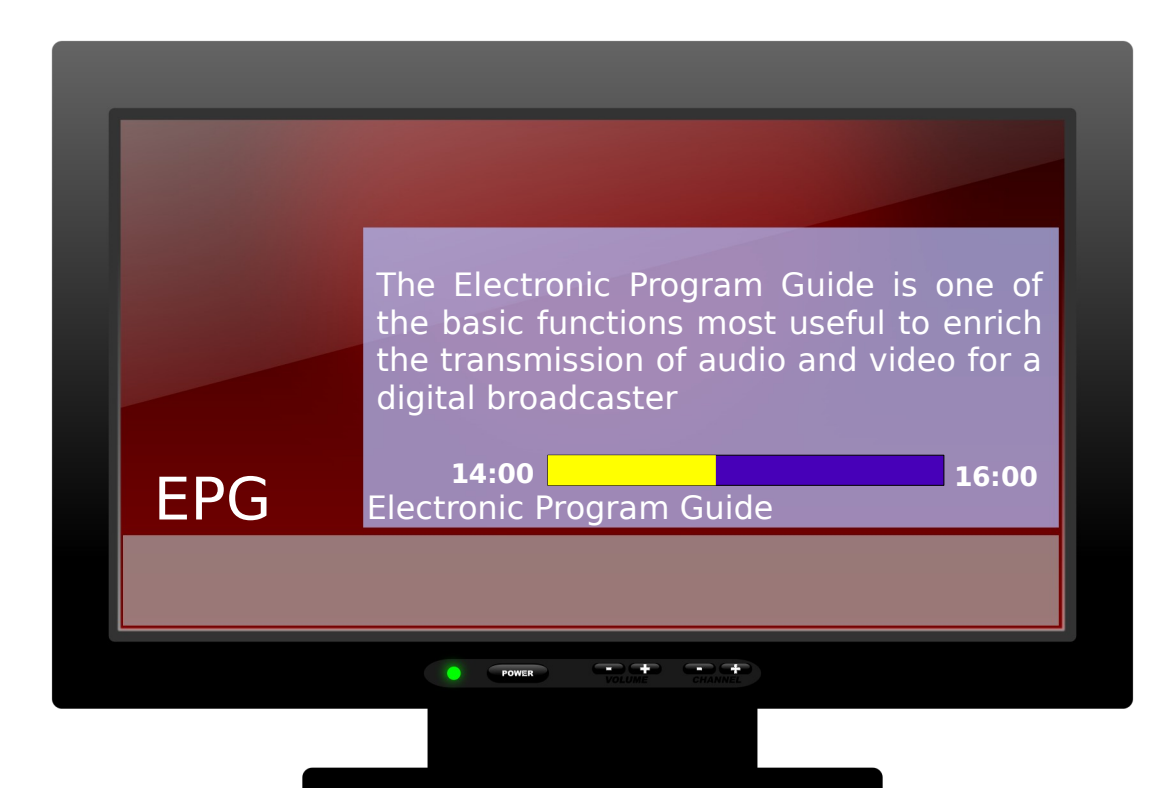

# **EPG: Electronic Program Guide**

User manual

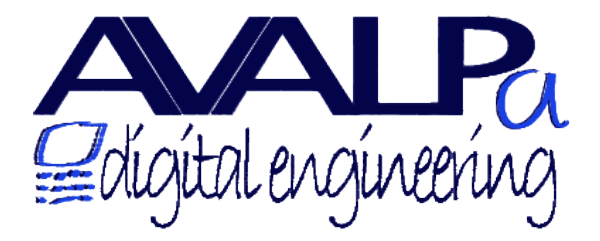

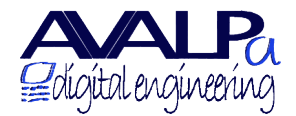

P.IVA e C.F. Registro imprese Bologna 02831521204 Tel +390514187531 Fax +390514173985

## Index

# **Table of Contents**

| EPG: Electronic Program Guide                           | 1  |
|---------------------------------------------------------|----|
| Index                                                   | 2  |
| Revisions:                                              | 3  |
| Introduction                                            | 4  |
| Objectives                                              | 6  |
| System features                                         | 7  |
| System usage                                            | 7  |
| Calendar definition                                     | 7  |
| Users and rights                                        | 8  |
| Log In                                                  | 9  |
| System access and browsing                              | 10 |
| Object Event                                            | 11 |
| Navigation Bar                                          | 12 |
| Week view                                               | 12 |
| Day View                                                | 14 |
| Month view                                              | 15 |
| Generation of an event                                  | 16 |
| Service management                                      | 18 |
| Portal administration                                   | 19 |
| Event search                                            | 20 |
| Configure ONID TSID and SID                             | 21 |
| Remove a calendar                                       | 21 |
| Add a calendar                                          | 22 |
| Database backup and restore                             | 23 |
| How to verify settings and tables                       | 23 |
| Appendix A: Optional extensions                         | 26 |
| EPG multiplexing of services imported from other DVB TS | 26 |
| Automatic insertion of events                           | 26 |
| Export to HTML pages                                    | 26 |
| Export to teletext                                      | 27 |
| Export to MHP application                               | 28 |
| Appendix B: EIT Generation internals                    | 29 |
| PHP acces to the DB                                     | 30 |

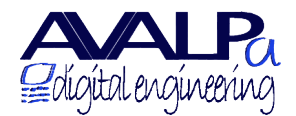

P.IVA e C.F. Registro imprese Bologna 02831521204 Tel +390514187531 Fax +390514173985

## **Revisions:**

| Author:         | Revision: | Date:      | Notes:                     |
|-----------------|-----------|------------|----------------------------|
| Lorenzo Pallara | 1.4E      | 02.03.2011 | English version, new index |
| Thomas Pavani   | 1.4       | 01.03.2011 | Update images              |
| Thomas Pavani   | 1.3       | 21.02.2011 | Update images              |
| Andrea Venturi  | 1.2       | 21.02.2011 | Release                    |
| Thomas Pavani   | 01.00.00  | 01.02.2011 | First version              |

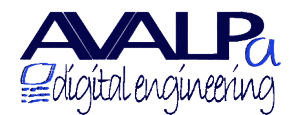

## Introduction

The Electronic Program Guide is one the basic function most useful over audio and video for a digital television operator. EPG sends to the decoders information on the events currently on air and on the following one already scheduled; information not only about the currently showing service but also about all the others present in the multiplex.

In the following image it is shown how the information sent through EPG are a valid hint to support choice to watch an event or another.

The firsts images show how information relative to the event present-following help the watcher to understand what is on-air and how to get more information about the event.

On the other side Fig. 3 shows how the missing of such information leaves the watcher puzzled about what is on-air.

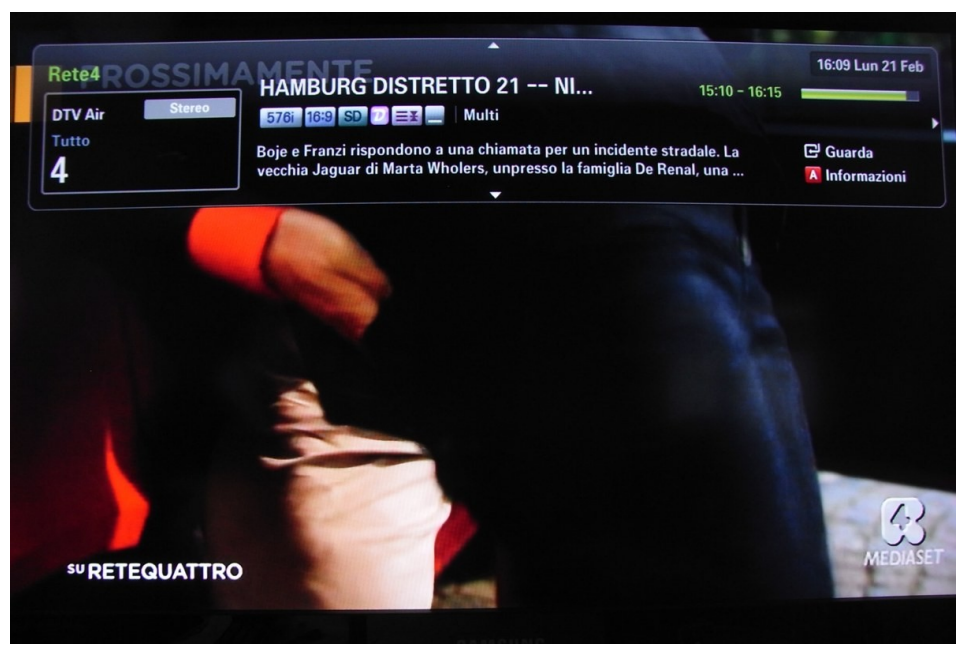

Figure 1: Example of an event with EPG information present-following

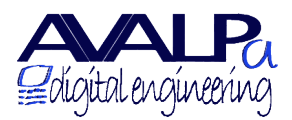

P.IVA e C.F. Registro imprese Bologna 02831521204 Tel +390514187531 Fax +390514173985 Sede Via dell'Arcoveggio 49/5 I-40129 Bologna www.avalpa.com info@avalpa.com

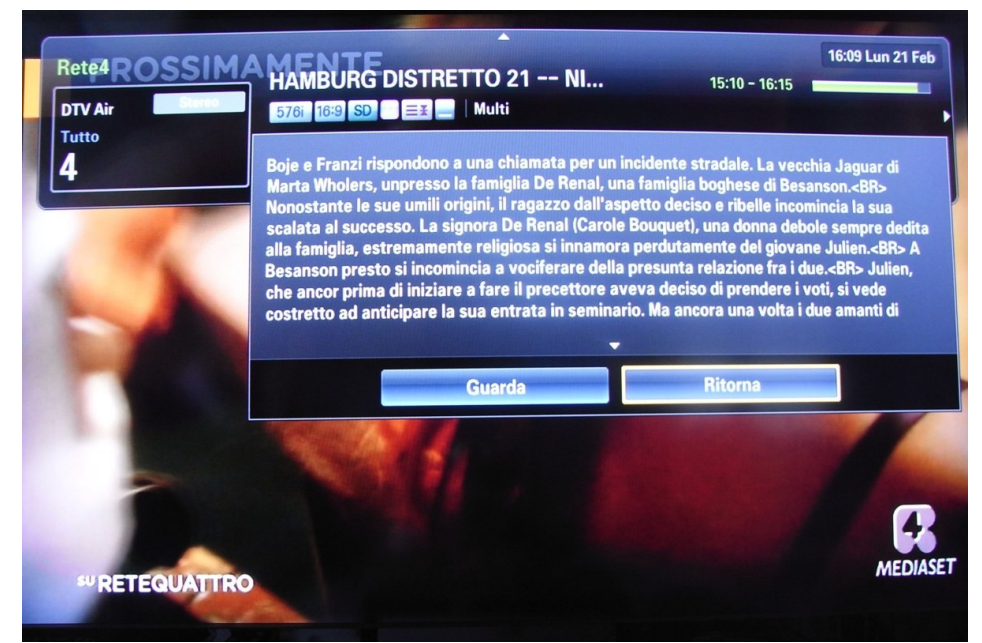

Figure 2: Example of detailed event information

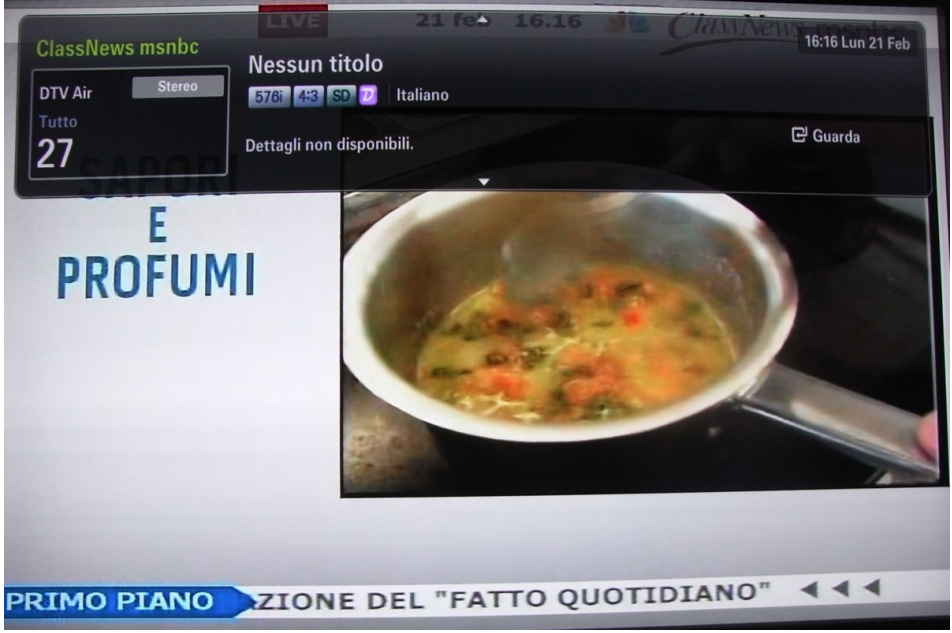

Figure 3: Event without EPG information

EPG can also send information regarding also future events not only current and following. Most of the decoder and TV with digital receivers are able to parse the data and show a complete guide on the events broadcast in the next days: Fig. 4 shows such an example

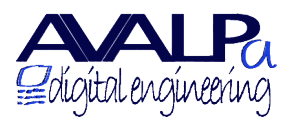

P.IVA e C.F. Registro imprese Bologna 02831521204 Tel +390514187531 Fax +390514173985

| Guida               |                 |                                     |                                                            |                        | _                       | 16:13                        | Lun 21 Feb |
|---------------------|-----------------|-------------------------------------|------------------------------------------------------------|------------------------|-------------------------|------------------------------|------------|
| 4 Rotes             |                 | DTV A<br>HAMBU<br>15:10 -<br>Boje e | ir 4 Rete4<br>IRG DISTRETTO 2<br>16:15<br>Franzi rispondon | 1 NIENT<br>o a una chi | 'ALTRO CH<br>iamata per | IE LA VERITA<br>un incidente | e stradal  |
| Vis. canali - Tutto |                 |                                     |                                                            |                        |                         |                              |            |
| Oggi                |                 | 16                                  | :00 - 17:00                                                |                        | 17                      | :00 - 18:00                  |            |
| ▲ 2                 | Rai 2           |                                     | Nessuna inform                                             | azione.                |                         |                              |            |
| 3                   | Rai 3 TGR Emili | Cose                                | <b>dellaltro Geo</b>                                       |                        |                         |                              | Geo e      |
| 4                   | Rete4           | HA                                  | SENTIERI                                                   | Nessuna                | <b>a informaz</b>       | zione.                       |            |
| 5                   | Canale5         | U                                   | AMICI                                                      |                        | Nessuna                 | informazio                   | ne.        |
| 6                   | Italia1         |                                     | SAILOR MO                                                  | MERLIN                 | LA CH                   | AMATA                        | Nessuna i  |
| ▼ 7                 | LA7             | ATLA                                | NTIDE - STORIE                                             | DI UOMI                | NI E DI MO              | NDI                          |            |
|                     | 🚺 Mod vis.      | +24 ore                             | Mod. CH                                                    | Inform                 | mazioni                 | Pagina                       | 년 Guarda   |

Figure 4: Example of guide with scheduled events

# **Objectives**

The manual is meant for the operational of the Graphics User Interface of data entry of events in the server.

Operators working on the GUI directly are recognized in 4 roles:

- 1. System integrator of the platform in the multiplexer
- 2. System administrator creating the services
- 3. Data entry operator (each event at its scheduled time)
- 4. Monitoring operator overlooking correct functioning

The manual is meant for the last three roles using the system on daily base. The typical routine regards data entry and modification of events and their schedules as the change of the services configured on the multiplexer should be considered a unique and rare event.

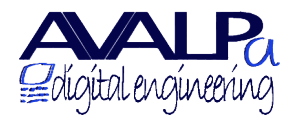

# System features

Avalpa EPG configuration system is based on a database (typically on a mysql) that is populated through a PHP application running on Apache server web and implementing a web interface.

This allows configuration on local or remote network in a totally transparent way without any need to install any software rather than a web browser on the operator's computer.

A software extracts data present on the database to inject them into the playout system based on OpenCaster that will take care to broadcast them in DVB format.

It is possible also to easily implement integration scripts with third parties platform to inject and extract data.

Avalpa's EPG is currently at version 1.0 and supports the following functions:

- event description, title and synopsis
- parental control
- present following events
- schedule events up to many days in front

## System usage

To connect to the system you will a personal computer with web browser (Firefox, Explore, Chrome, Opera, ...)

System will ask for credentials and user will have different rights; this information is established at installation o later but has to be carefully secretly kept.

Without authentication you will be able to access the system as read-only.

Have a look to an EPG creation tool available at this address: <u>http://epg.avalpa.org/cool</u>

## Calendar definition

A calendar is a mysql object organized in days, weeks, months and so on. For every calendar is possible to define the events and their occurrences: when the the event goes on air. Every calendar should be bound at least to a service defined by the triplet ONID-TSID-SID as specified by DVB, however the presence of different services sharing the same audio and video make possible the these services share the same calendar so a calendar can be related to more than one service.

A calendar is defined by the following fields:

cid – unique calendar id calendar\_title week\_start subject\_max timezone

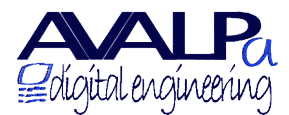

P.IVA e C.F. Registro imprese Bologna 02831521204 Tel +390514187531 Fax +390514173985 Sede Via dell'Arcoveggio 49/5 I-40129 Bologna www.avalpa.com info@avalpa.com

"Event" definition

The data is memorized into the database with the following fields:

cid – unique calendar id to which the event belongs to eid – unique event id subject description category country\_code rating image

for every event there is at least one occurrence, that is when it is going to be aired. An occurrence is defined as following:

eid – unique event id oid – unique occurrence id start (time stamp UTC) end (time stamp UTC)

The same event can be aired more than once with different star-end time.

For example the event News can be aired more than once per day every day so it is possible to define a single event News with its own field like description, type, image and so on and multiply the number of occurrences bound to the event. All the occurrences will have the same eid referring News but will have unique oid. Every occurrence will have also its own start and end time.

Please note that start and end are stored in UTC format, i.e. the number of seconds elapsed sinc  $00:00:00 \ 1^{st}$  of 1970

## Users and rights

EPG Avalpa Server allows different roles to access database data, we look at them like 3 groups:

- public
- data entry
- administrator

Rights are increasing from public to administrator, the public roles can visualize data and on some specific case is allow to add events.

Data entry is the role to access data to add and change information event but is now allow to change service objects and users.

Administrator has all the rights and can modify, create and delete events, services and others users.

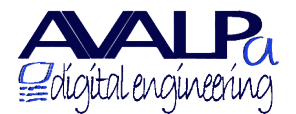

P.IVA e C.F. Registro imprese Bologna 02831521204 Tel +390514187531 Fax +390514173985

EPG Server is deployed original with a public access limited to two roles with higher privileges:

| user: dataentry | password: epg | level $\rightarrow$ data entry    |
|-----------------|---------------|-----------------------------------|
| user: epg       | password: epg | level $\rightarrow$ administrator |

It is suggested to change the default password and to create new profile for access with privileges based on your use case.

## Log In

Through this page is possible to access and log-in so to gain rights over public access:

| ← → C (③ epg.avalpa.org/cool/index.php?action=login | n&lastaction=display_deck                            | な ~                          |
|-----------------------------------------------------|------------------------------------------------------|------------------------------|
| Edigital engineering                                | Canale 1                                             | ALPa<br>Edigital engineering |
|                                                     | Search View Control Deck View Month View Week Log in |                              |
| 3                                                   | Log in                                               |                              |
|                                                     | You must have cookies enabled to login.              |                              |
|                                                     | Username                                             |                              |
|                                                     | Password                                             |                              |
|                                                     | Log in                                               |                              |
|                                                     |                                                      |                              |
|                                                     | Figure 5: Log-in                                     |                              |

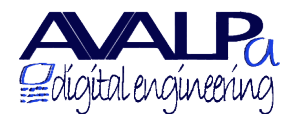

P.IVA e C.F. Registro imprese Bologna 02831521204 Tel +390514187531 Fax +390514173985

## System access and browsing

To access the system you need only to open the browser at the address:

http://epg.avalpa.org/cool

You should find an image looking like the following one:

| $\leftarrow \rightarrow$ | C O epg.avalpa.org/cool | /index.php?action=display_deck                                                                                 | <del>ن</del> واً (۲۰۰۷)       | J, |
|--------------------------|-------------------------|----------------------------------------------------------------------------------------------------|-------------------------------|----|
|                          | digital engineering     | Canale 1                                                                                                    | Edigital engineering          |    |
|                          |                         | <u>Search View Month View Week Log in</u>                                                                      | View in GMT                   |    |
|                          |                         | 16:44 - 1 March 2011 Euro                                                                                      | ope/Rome                      |    |
| ld                       | Service Name            | Event Now                                                                                                    | Event Next                    |    |
| 1                        | <u>Canale 1</u>         | 15:00 - 17:00<br>Film del giorno<br>March 01, 2011 at 15:00 to 17:00<br>Avventura od emozione. Regista: Titolo | 17:00 - 20:00<br>Rotocalco TV | =  |
| 2                        | <u>Canale 2</u>         |                                                                                                    |                               |    |
| 3                        | Canale 3                |                                                                                                    |                               |    |
|                          | Canale 4                |                                                                                                    |                               |    |
|                          |                         | Figure 6: Entrance                                                                                             | page                          |    |

Web interface is the synthesis of EPG status, clean and without decorations to express maximum information at first glance.

We can quickly identify different information:

- on top there is the title of the service currently selected, default is the first service. In this case we have just "**Canale 1**" that is "Service 1"
- under the service name there is the *navigation bar* presenting some options like: Add Event, Search, ... that will explain later on.
- third row is where day and time is set, that is currently when you open the page, date and time are related to tue current date and time
- the main area of the screen is reserved for a table where every row is a service configure in the multiplexer with its name
- for every service, on its row, we fine the first the event related: present and following
- if the first service is running you should see a progress bar changing color and filling up

From the main page is possible to move to other pages where a number of actions are possible like: insert, visualize, modify and so on. Most of the actions are carried out with simple graphic commands.

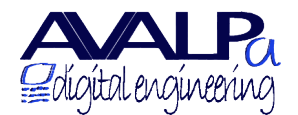

## **Object Event**

In any moment is possible to get information with more details on a event just passing the mouse over the event title box, this will open a *tool-tip* with the detailed informations (Fig. 6 e 8).

A single click on the box with the title event will present a page with even more details and it allows to modify the information

| ← → C (S epg.avalpa.org/cool/index.pt                                                | hp?action                | =display_e    | event&oid=36396   |            |           |                    |                |              | <u>م</u>               |
|--------------------------------------------------------------------------------------|--------------------------|---------------|-------------------|------------|-----------|--------------------|----------------|--------------|------------------------|
| ALPa<br>Edigital engineering                                                         |                          |               |                   | Canale     | e 1       |                    |                |              | Collegital engineering |
| Add E                                                                                | <u>Event</u>             | <u>Search</u> | View Control Deck | View Month | View Week | <u>Log out</u>     | Service Admin  | <u>Admin</u> |                        |
| Rotocalco TV                                                                         |                          |               |                   |            |           |                    |                |              |                        |
| by epg                                                                               |                          |               | rate O            |            |           |                    | in country ita |              |                        |
| Modify Delete<br>When: March 01, 2011 at 17:00 to<br>Previous Occurrence Next Occurr | 20:00<br>ence <u>Vie</u> | ew All Od     | ccurrences        |            |           |                    |                |              |                        |
| Interviste, ospiti, televisione, cror                                                | naca, go                 | ssip.         |                   |            |           |                    |                |              |                        |
|                                                                                      |                          |               |                   |            |           |                    |                |              |                        |
|                                                                                      |                          |               |                   |            |           |                    |                |              |                        |
|                                                                                      |                          | F             | igure 7: Vis      | ualize d   | etails of | <sup>r</sup> an ev | rent           |              |                        |

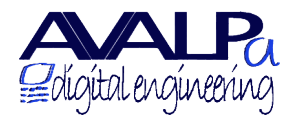

## Navigation Bar

Using the navigation bar in the main page is possible to access other functions of the EPG Server that allows actions on database data.

Please note that all the actions refers to the service shown as title in the first row. In brief :

- *Add Event*: move to the event creation page;
- *Search*: move to the search event page;
- *View Month*: move to the month view
- *View Week*: move to the week view
- Log out: stop using the current permissions and fall back to public access rights
- Service Admin: Service administration page
- Admin: Portal administration page

Every single time page is change the navigation bar is slightly changed: currently show action is replaced by "View Control Deck" to move back to the main portal.

In the main portal page is possible to change view to a week base view of a service with a click on the service's name. Please note that the choose service become the selected service so the service name in the top will be change becoming the selected service and all the actions will refer to it.

## Week view

The view shows the event of the selected service on a week base view. There are seven columns one for each day of the current week; every day shows row by row the event ordered by starting time. Every column shows only the events started that day, this means events in between two days are shown only in their starting day.

Note: starting time and end time of an event is in the timezone of the service, the timezone is visible after the week number. (check Fig. 8 timezone is Europe/Rome).

Some conventions worth mentioning:

- The weeks starts on Monday (this can be change on service base, check Service Managment).
- The current day has a white background, past days has a grey background and future days has a light gray background.
- The week number is defined following <u>ISO.8601</u> standard where the week includes the first Thursday of the year

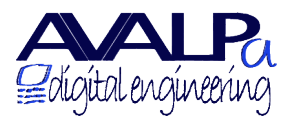

P.IVA e C.F. Registro imprese Bologna 02831521204 Tel +390514187531 Fax +390514173985

Sede Via dell'Arcoveggio 49/5 I-40129 Bologna www.avalpa.com info@avalpa.com

| < | ⇒ G (© et                                                                                                    | pg.avalpa.org/co                                                                                                    | ol/index.php?acti                                                                                                    | on=display_                                            | _week                                                  |                                                                                                    |                                                                                                    |                                                                                                    | 公 🔧                                                                                                    |
|---|----------------------------------------------------------------------------------------------------|----------------------------------------------------------------------------------------------------|----------------------------------------------------------------------------------------------------|--------------------------------------------------------|--------------------------------------------------------|----------------------------------------------------------------------------------------------------|----------------------------------------------------------------------------------------------------|----------------------------------------------------------------------------------------------------|----------------------------------------------------------------------------------------------------|
| ĺ | <b>A</b> lígítal e                                                                                                    | NLPa                                                                                                    |                                                                                                    |                                                        |                                                        | Canale 1                                                                                                    |                                                                                                    |                                                                                                    | digital engineering                                                                                                    |
|   |                                                                                                    |                                                                                                    | Add Event                                                                                                    | <u>Search</u>                                          | View Control Deck                                      | View Month Log out                                                                                                    | Service Admin Admi                                                                                                    | n <u>View in GMT</u>                                                                                                    |                                                                                                    |
|   | last year las                                                                                                    | <u>st week</u> <u>1</u> <u>2</u>                                                                                      | <u>3 4 5 6 7 8</u>                                                                                                    | 9 10 11<br>ISO                                         | 1 12 13 14 15 16 17<br>43 44 45 46 47 48<br>Week numbe | 18       19       20       21       22       23         49       50       51       52       53       nex         er       9       of       2011       -                                                                                                    | 24 25 26 27 28 29 3<br>tweek next year<br>Europe/Rome                                                                                                    | 0 31 32 33 34 35 36<br>e                                                                                                    | <u>37 38 39 40 41 42</u>                                                                                                    |
| 1 | N M                                                                                                    | londay                                                                                                    | Tuesda                                                                                                    | ıy                                                     | Wednesday                                              | Thursday                                                                                                    | Friday                                                                                                    | Saturday                                                                                                    | Sunday                                                                                                    |
|   | 9 28<br>12:00 - Tele<br>13:00 - Carl<br>15:00 - Film<br>17:00 - Rote<br>20:00 - Tele<br>21:00 - Film<br>Last year last | egiornale<br>toni animati<br>n del giorno<br>coalco TV<br>egiorni<br>Prima<br>March 01,<br>Interviste,<br>st WCEN 1 2 | 1<br>12:00 - Telegiorna<br>13:00 - Cartoni ani<br>15:00 - Film del gli<br>17:00 - Rotocalco<br>TV<br>2011 at 17:00 to 2<br>ospit1, televisione<br>2 - 1 - 2 - 2 - 2 - 2 | +<br>e<br>mati<br>mo<br>0:00<br>, cronaca, ş<br>Z 10 1 | 2                                                      | 3         ±           12:00 - Telegiornale         13:00 - Cartoni animati           13:00 - Cartoni animati         15:00 - Film del giorno           17:00 - Rotocalco TV         20:00 - Telegiornale           20:00 - Telegiornale         21:00 - Film Prima Serata           18         19         20         21         22         23           49         50         51         52         53         next | 4         ±           12:00 - Telegiornale         13:00 - Cartoni animati           15:00 - Film del giorno         17:00 - Rotocalco TV           20:00 - Telegiornale         21:00 - Film Prima Serata           24         25         26         27         28         29         3           tweek         next year | 5         ±           12:00 - Telegiornale         13:00 - Cartoni animati           15:00 - Film del giorno         17:00 - Rotocalco TV           20:00 - Telegiornale         21:00 - Film Prima Serata           0         31         32         33         34         35         36 | 6 ±<br>12:00 - Telegiornale<br>13:00 - Cartoni animati<br>15:00 - Film del giorno<br>17:00 - Rotocalco TV<br>20:00 - Telegiornale<br>21:00 - Film Prima Serata<br>37 38 39 40 41 42 |
|   |                                                                                                    |                                                                                                    |                                                                                                    |                                                        | Figure 8: V                                            | Veek view of t                                                                                                    | he events                                                                                                    |                                                                                                    |                                                                                                    |

Under the navigation bar there is another bar with all the week of the year starting from 1 to 53 (ISO-8601 year 53<sup>th</sup> week is in-between end of the year and next).

Inside the column identifying every single day there are two commands:

- the first, identified the day number, moves the the daily base view (check paragraph Day View)
- the second, identified by a symbol shaped like a +, moves to the interface to generate a new event( check paragraph "Generation of an event") where the parameters relative to a date will be set from the choose day.

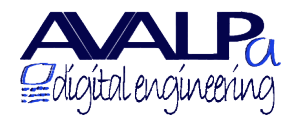

### Day View

This view shows all the events of a give date, i.e. all the events starting that day.

The date is shown in the view right after the navigation bar.

Events are shown row by row, ordered by increasing starting time.

The table has 3 coloumns:

- *Title*: has a tick-able box, a link to access to the event modify function (Modify) and the title text that can be show more information on the event if clicked
- *Time*: starting time and ending time of the event (always refered to the timezone of the service)
- *Description*: the extended description field of the event

| ← → C (S epg.avalpa.org/cool/index.php?acti | on=display_day&year=2     | 011&month=3&day=1&week=                                                          |
|---------------------------------------------|---------------------------|----------------------------------------------------------------------------------|
| ALPa<br>Boligital engineering               |                           | Canale 1                                                                         |
| February 28 Add Event Sea                   | rch <u>View Control I</u> | Deck Yiew Month View Week Log out Service Admin Admin March 2 View in GMT        |
|                                             | 1                         | March 2011 Europe/Rome                                                           |
| Title                                       | Time                      | Description                                                                      |
| <u>Telegiornale (Modify)</u>                | 12:00 to 13:00            | Notizie dal mondo per rimanere sempre aggiornati.                                |
| Cartoni animati (Modify)                    | 13:00 to 15:00            | Svaghi per grandi e piccini.                                                     |
| Film del giorno (Modify)                    | 15:00 to 17:00            | Avventura od emozione. Regista: Titolo                                           |
| <u>Rotocalco TV</u> (Modify)                | 17:00 to 20:00            | Interviste, ospiti, televisione, cronaca, gossip.                                |
| <u>Telegiornale (Modify)</u>                | 20:00 to 21:00            | Notizie dal mondo per rimanere sempre aggiornati.                                |
| <u>Film Prima Serata</u> (Modify)           | 21:00 to 23:30            | I migliori film in prima serata. Titolo: tttt Regia: rrrr Trama: xxxxxxxxxxxxxxx |
|                                             |                           | Delete Selected                                                                  |
|                                             |                           |                                                                                  |
|                                             |                           |                                                                                  |
|                                             |                           |                                                                                  |
|                                             |                           | Figure 9: Day View                                                               |

In the last row of the table is present an option that allows with a single click to delete all the occurrences selected with the boxes on the left most column

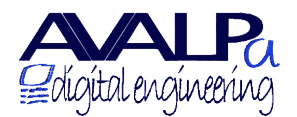

### Month view

This view shows all the occurences of the events relative to the selected service present in the choose month

| <ul> <li>C @ epg.avalpa.org/cool/index.php?action=display_month&amp;year=2011&amp;month=3&amp;day=1</li> <li></li></ul> |                                                                                                    |                                                                                                    |                                                                                                    |                                                                                                    |                                                                                                    |                                                                                                    | digital angineering                                                                                                    |
|----------------------------------------------------------------------------------------------------|----------------------------------------------------------------------------------------------------|----------------------------------------------------------------------------------------------------|----------------------------------------------------------------------------------------------------|----------------------------------------------------------------------------------------------------|----------------------------------------------------------------------------------------------------|----------------------------------------------------------------------------------------------------|----------------------------------------------------------------------------------------------------|
|                                                                                                    |                                                                                                    | last year last month                                                                                                    | a Jan Feb Mar Apr M<br>March 20                                                                                                    | May Jun Jul Aug Sep<br>011 - Europe/                                                                                                    | Oct Nov Dec next m                                                                                                    | onth next year                                                                                                    |                                                                                                    |
| W                                                                                                    | Monday                                                                                                    | Tuesday                                                                                                    | Wednesday                                                                                                    | Thursday                                                                                                    | Friday                                                                                                    | Saturday                                                                                                    | Sunday                                                                                                    |
| 9<br>10                                                                                                    | 28         ±           12:00 - Telegiornale         13:00 - Cartoni animati           13:00 - Film dei giorno         17:00 - Rotocalco TV           20:00 - Telegiornale         21:00 - Film Prima Serata           Z         20:00 - Telegiornale         13:00 - Film Prima Serata           13:00 - Cartoni animati         15:00 - Film dei giorno         17:00 - Rotocalco TV           13:00 - Cartoni animati         15:00 - Film dei giorno         17:00 - Rotocalco TV           10:00 - Telegiornale         21:00 - Telegiornale         21:00 - Telegiornale | 1 ± ±<br>12:00 - Crelegiomale<br>13:00 - Cartoni animati<br>15:00 - Film del giorno<br>17:00 - Rotocalco TV<br>20:00 - Telegiomale<br>21:00 - Film Prima Serata<br>8 ±<br>12:00 - Telegiomale<br>13:00 - Cartoni animati<br>15:00 - Film del giorno<br>17:00 - Rotocalco TV<br>20:00 - Telegiomale<br>21:00 - Film Prima Serata | 2 ± ± 12:00 - Telegiomale 13:00 - Cartoni animati 13:00 - Cartoni animati 15:00 - Film dei giorno 17:00 - Rotocalco TV 20:00 - Telegiomale 21:00 - Film Prima Serata 9 ± 12:00 - Telegiomale 13:00 - Cartoni animati 15:00 - Film dei giorno 17:00 - Rotocalco TV 20:00 - Telegiomale 21:00 - Tilm Prima Serata | 3 ± ±<br>12:00 - Telegiomale<br>13:00 - Cartoni animati<br>15:00 - Film del giorno<br>17:00 - Rotocatco TV<br>20:00 - Telegiomale<br>21:00 - Film Prima Serata<br>10 ± ±<br>12:00 - Telegiomale<br>13:00 - Cartoni animati<br>15:00 - Film del giorno<br>17:00 - Rotocatco TV<br>20:00 - Telegiomale<br>21:00 - Film Prima Serata | 4         ±           12:00 - Telegiomale         13:00 - Cartoni animati           13:00 - Cartoni animati         15:00 - Film del giorno           17:00 - Rotocalco TV         20:00 - Telegiomale           21:00 - Film Prima Serata         1           13:00 - Cartoni animati         1           13:00 - Film Prima Serata         1           13:00 - Film Religiornale         1           13:00 - Film Religiornal         1           15:00 - Film del giorno         1           17:00 - Rotocalco TV         2           20:00 - Telegiornale         2           21:00 - Film Prima Serata         1 | 5 ± ± 12:00 - Telegiornale 13:00 - Cartoni animati 13:00 - Cartoni animati 15:00 - Film del giorno 17:00 - Rotocalco TV 20:00 - Telegiornale 12:00 - Telegiornale 13:00 - Cartoni animati 15:00 - Film del giorno 17:00 - Rotocalco TV 20:00 - Telegiornale 21:00 - Film Prima Serata | 6         ±           12:00 - Telegionale         13:00 - Cartoni animati           13:00 - Cartoni animati         15:00 - Film del giorno           17:00 - Rotocalco TV         20:00 - Telegiornale           21:00 - Film Prima Serata         ±           13:00 - Cartoni animati         15:00 - Film del giorno           13:00 - Telegiornale         13:00 - Cartoni animati           15:00 - Film del giorno         17:00 - Rotocalco TV           20:00 - Telegiornale         21:00 - Film Prima Serata |
|                                                                                                    | 14 ±<br>12:00 · Telegiornale<br>13:00 · Cartoni animati                                                                                                    | 15 ±<br>12:00 · Telegiornale<br>12:00 · Castoni animati                                                                                                    | 16 ±<br>12:00 - Telegiornale<br>13:00 - Cartoni animati                                                                                                    | 17 ±<br>12:00 · Telegiornale<br>12:00 · Castoni animati                                                                                                    | 18 ± 12:00 · Telegiornale 13:00 · Castoni animati                                                                                                    | 19 +<br>12:00 · Telegiornale<br>12:00 · Cartoni animati                                                                                                    | 20 ±<br>12:00 · Telegiornale<br>12:00 · Cartoni animati                                                                                                    |

In a similar way than the week view all the occurences of the events are shown in different boxes, each of the them for a single day. A click on the number of the day makes possible to move to the day view of the choose date, it is also possible to browse among months and years using the labels just under the navigation bar.

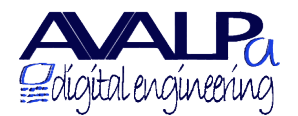

### Generation of an event

To insert a new event there is a specifi form to help filling up all the necessary information to define an event and its occurences

| Edigital engineering | Canale 1                                                                                                    | Algital engineering |
|----------------------|----------------------------------------------------------------------------------------------------|---------------------|
| Add Event Search     | View Control Deck View Month View Week View date Log out Service Admin                                      | Admin               |
| Subject              |                                                                                                    |                     |
| Description          |                                                                                                    |                     |
| Parental Contro      | Age Rating under •                                                                                          |                     |
|                      | Country                                                                                                    |                     |
| Categorization       | Category undef •                                                                                            |                     |
|                      | From Date: 2011 V March V 1 V Time: 5 V : 0 V                                                               |                     |
| When                 | To         Date:         2011 •         March •         1 •         Time:         6 •         :         0 • |                     |
|                      | Repeats Never •                                                                                             |                     |
| Read-only            | 0                                                                                                    |                     |
| Submit Event         |                                                                                                    |                     |
|                      |                                                                                                    |                     |
|                      |                                                                                                    |                     |
|                      | Figure 11: Event generation form                                                                            |                     |

The form asks you to insert:

- *Subject*: title of the event like News or a Movie title;
- *Description*: event description, usually reports about year, director, actors, plot and so on;
- *Parentral Control*: the **minum age require to watch an event in a chosen country**
- *Category*: lets you define to which Category the events belong to (news, movie, documentary, ...)

The from "When" is more complex and defines the occurrences of the event: some events are suppose to be aired only once while others will have a period, for example the event News is repeated every day at every time.

For an event without multiple repetitions the form to fill up is as shown on Fig. 11, where it is enough to set date and time of start and end of the event.

If you need to broacast an event with repeated occurrences it is necessary to modify the "Repeats" from Never to one of the possible choices:

- daily
- weekly

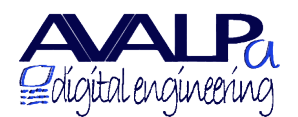

- monthly
- yearly

This way the form is going to expand and will allow to insert repetition information.

For example if we choose "daily" the form will let you insert a numeric value showing how often the event is repeated (1=every day, 2=every two days, ...) and up to which date the repetion will occur.

| Description      |                       |              |                    |                    |      |
|------------------|-----------------------|--------------|--------------------|--------------------|------|
| Parental Control | Age Rating<br>Country |              | undef •<br>Italy • |                    |      |
| Categorization   | (                     | Category     | undef              | T                  |      |
|                  | From                  | Date: 2011 • | March T            | ✓ Time: 5 ▼ : 0 ▼  |      |
|                  | То                    | Date: 2011 • | March T 1          | • Time: 6 ▼ : 0 ▼  |      |
| When             |                       | Daily 🔻      |                    |                    |      |
|                  | Repeats               | Every        | Repeat every how   | v many days?       |      |
|                  |                       | Until        | 2011 V March       | • 1 •              |      |
| Read-only        |                       |              |                    |                    |      |
| Submit Event     |                       |              |                    |                    |      |
|                  |                       |              |                    |                    |      |
| Figu             | re 12:                | Add repe     | etition occ        | urrences for an ev | rent |

After the event data entry is completed it can be submit for storage clicking on "Submit Event", the event and all the occurrences are saved in the database and will be shown in the different views.

Note 1: all the time and date information refers to the selected service timezone

Note 2: EPG Server gives big freedom to the user to insert information and doesn't prevent events with times overlap, it is up to the user a correct data entry.

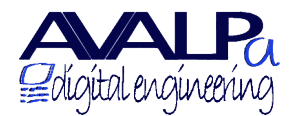

P.IVA e C.F. Registro imprese Bologna 02831521204 Tel +390514187531 Fax +390514173985

Sede Via dell'Arcoveggio 49/5 I-40129 Bologna www.avalpa.com info@avalpa.com

### Service management

From this page is possible to change the service features, available fields are:

- First day of the week
- Reference timezone
- Name of the service
- Maximum length for events' titless
- User grants for public access
- User Permissions allows to change grants and rights for every user accessing the database.

| Edigital engineering |                               | C               | anale 1                          |                        |                               | Edigital engineering |       |  |
|----------------------|-------------------------------|-----------------|----------------------------------|------------------------|-------------------------------|----------------------|-------|--|
| Α                    | <u>id Event</u> <u>Search</u> | ontrol D        | eck <u>View Month</u> <u>Vie</u> | w Week                 | Log out                       | t <u>Admin</u>       |       |  |
|                      | Options                       |                 |                                  |                        |                               |                      |       |  |
|                      | W                             | eek St          | art                              | Monday (non-UK) T      |                               |                      |       |  |
|                      | т                             | ime Zo          | ne                               | Europe/Rome            |                               | •                    |       |  |
|                      | Ser                           | vice N          | ame                              | Canale 1               |                               |                      |       |  |
|                      | Maximur                       | n Subje         | ect Leng                         | gth 32                 |                               |                      |       |  |
|                      | Public                        | Perm            | issions                          | Can read but not write | Can read but not write events |                      |       |  |
|                      |                               |                 |                                  | Submit                 |                               |                      |       |  |
|                      |                               | l               | Jser                             | Permissions            |                               |                      |       |  |
|                      | User Name                     | Read            | Write                            | Can Create Read-Only   | Modify                        | Admin                |       |  |
|                      | epg                           | ۲               | ۲                                | Ľ                      | ٢                             | ٢                    |       |  |
|                      | dataentry                     | dataentry 🗹 🗹 🗆 |                                  | 0                      | 2                             |                      |       |  |
|                      | Submit                        |                 |                                  |                        |                               |                      |       |  |
|                      |                               |                 |                                  |                        |                               |                      |       |  |
|                      |                               |                 |                                  |                        |                               |                      |       |  |
|                      | Figure 13: 1                  | viar            | age                              | ment of servi          | се ра                         | irame                | eters |  |

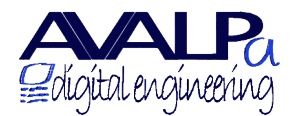

P.IVA e C.F. Registro imprese Bologna 02831521204 Tel +390514187531 Fax +390514173985

## Portal administration

This page allows to manage generate/modify/delete of services and user profiles.

| adigital engineering                  | Canale 1                                                                      |                              |          |  |  |  |  |  |
|---------------------------------------|-------------------------------------------------------------------------------|------------------------------|----------|--|--|--|--|--|
| Add Even                              | Add Event Search View Control Deck View Month View Week Log out Service Admin |                              |          |  |  |  |  |  |
|                                       | Create User                                                                   |                              |          |  |  |  |  |  |
|                                       | User Name                                                                     |                              |          |  |  |  |  |  |
|                                       | Password                                                                      |                              |          |  |  |  |  |  |
|                                       | Confirm Passwor                                                               | b                            |          |  |  |  |  |  |
|                                       | Make Admin                                                                    |                              |          |  |  |  |  |  |
|                                       |                                                                               | Submit                       |          |  |  |  |  |  |
|                                       | Creat                                                                         | e Service                    |          |  |  |  |  |  |
|                                       | Week Start                                                                    | Monday (non-UK) V            |          |  |  |  |  |  |
|                                       | Time Zone                                                                     | GMT                          | <b></b>  |  |  |  |  |  |
|                                       | Service Name                                                                  |                              |          |  |  |  |  |  |
|                                       | Maximum Subject Length                                                        |                              |          |  |  |  |  |  |
|                                       | Public Permissions                                                            | Cannot read nor write events | <b>*</b> |  |  |  |  |  |
|                                       | C                                                                             |                              |          |  |  |  |  |  |
|                                       |                                                                               |                              |          |  |  |  |  |  |
|                                       |                                                                               | LISC                         |          |  |  |  |  |  |
|                                       | Cana                                                                          | ale 1 delete                 |          |  |  |  |  |  |
|                                       | Cana                                                                          | ale 3 delete                 |          |  |  |  |  |  |
|                                       | Cana                                                                          | ale 4 delete                 |          |  |  |  |  |  |
|                                       | Cana                                                                          | ale 5 delete                 |          |  |  |  |  |  |
|                                       | Us                                                                            | er List                      |          |  |  |  |  |  |
| epg <u>delete</u><br>dataentry delete |                                                                               |                              |          |  |  |  |  |  |
|                                       | Figure 14: Administration Panel                                               |                              |          |  |  |  |  |  |

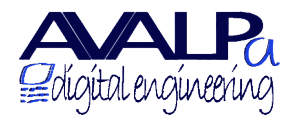

## Event search

The page allow to search the database for events starting from a string and temporal markers

| Edigital engineering            | Canale 1                                                                          |  |  |  |  |  |  |  |
|---------------------------------|-----------------------------------------------------------------------------------|--|--|--|--|--|--|--|
| Add Event View (                | ontrol Deck <u>View Month</u> <u>View Week</u> Log out <u>Service Admin</u> Admin |  |  |  |  |  |  |  |
|                                 | Search                                                                            |  |  |  |  |  |  |  |
|                                 | Phrase: film                                                                      |  |  |  |  |  |  |  |
|                                 | From: 1 v January v 2011 v                                                        |  |  |  |  |  |  |  |
|                                 | To: 12 • February • 2011 •                                                        |  |  |  |  |  |  |  |
|                                 | Sort By: Start Date                                                               |  |  |  |  |  |  |  |
|                                 | Order: Ascending                                                                  |  |  |  |  |  |  |  |
|                                 | Submit                                                                            |  |  |  |  |  |  |  |
|                                 |                                                                                   |  |  |  |  |  |  |  |
| Figure15: Form for event search |                                                                                   |  |  |  |  |  |  |  |

Search is carried out looking for a match from the sentence inserted int the title or in the desciption fields of the event inside the time range.

For example looking for "Film" will probably give a result like:

| AA<br>Baligital enç                                                                                                    | LP?<br>jineerinç               | r<br>Z                           |                   | Can        | ale 1     |         |               |              | Zaligital engineering |  |
|----------------------------------------------------------------------------------------------------|--------------------------------|----------------------------------|-------------------|------------|-----------|---------|---------------|--------------|-----------------------|--|
|                                                                                                    |                                | Add Event                        | View Control Deck | View Month | View Week | Log out | Service Admin | <u>Admin</u> |                       |  |
| Search Results                                                                                                    |                                |                                  |                   |            |           |         |               |              |                       |  |
| Subject                                                                                                    | Date<br>Time                   |                                  |                   |            | Descr     | ription |               |              |                       |  |
| FILM HO<br>SALVATO<br>L'AMERICA -<br>COMMEDIA -                                                                                                    | January<br>01,<br>2011<br>5:00 | I PIU' BEI FILM DI TUTTI I TEMPI |                   |            |           |         |               |              |                       |  |
| FILM AQUILA       ANNO: 1957         Solitaria -<br>BIOGRAFICO -       REGIA: BIOGRAFICO<br>ATTORI: JAMES STEWART - MURRAY HAMILTON - PATRICIA SWEET - MARC CONNELLY<br>TRAMA: CHARLES LINDBERGH E' UN GIOVANE AVIATORE CHE SOGNA DI COMPIERE LA GRANDE IMPRESA: LA TRAVERSATA DELL'ATLANTICO SU UN<br>ARREO MONOPOSTO. IL 20 MAGGIO 1927, DOPO VARI FALLIMENTI DI EROICI MA SFORTUNATI PILOTI, PARTE DA NEW YORK CON POCHI VIVERI E<br>SENZA RADIO, MA CON IL CARBURANTE SUFFICIENTE PER ARRIVARE A DESTINAZIONE: PARIGI<br>TRAMA: |                                |                                  |                   |            |           |         |               |              |                       |  |
| FILM LA DAMA<br>E IL COWBY -<br>COMMEDIA -     January<br>02,<br>2011<br>5:00     I PIU' BEI FILM DI TUTTI I TEMPI                                                                                                    |                                |                                  |                   |            |           |         |               |              |                       |  |
| Figure 16: Example of search result                                                                                                    |                                |                                  |                   |            |           |         |               |              |                       |  |

More options are available to define sorting of the events in the result set.

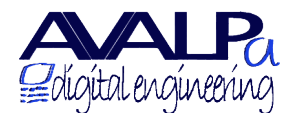

## Configure ONID TSID and SID

Calendars are memorized in the database and are bound to aired services in a 1 to many way.

If a calendar presents events related to an audio/video stream; that stream can be shared among different services to manage service numbering without bandwidth lost, a typical example is "The service will start soon"

To allow this capability the script allows a header where Original Network ID, Transport Stream ID and Service ID that are the only standard way to identify a service are specified and bound to a Calendar ID:

```
# onid of mux
tsid=8572
# tsid of mux
tsid=12345
# list of phpcalendar id
cids="1 2 3 4 5"
                                     #
                                            cid
                                                  ServiceName
sids 1="1001 1010 1011"
                                     #
                                            1
                                                  Canale 1
sids 2="1101 1201"
                                     #
                                            2
                                                  Canale 2
sids 3="1301"
                                     #
                                            3
                                                  Canale 3
sids 4="1401"
                                     #
                                            4
                                                  Canale 4
sids 5="1701"
                                     #
                                            5
                                                  Canale 5
```

Thie example shows 3 service aired with triplets onid.tsid.sid:

8572.12345.1001, 8572.12345.1010, 8572.12345.1011,

and bound to the single cid=1

The script **start-epgnew-v3.sh** will extract data for the three service and will query the database for only the Calendard ID 1, then will generate events starting from sids\_1 service list.

First it will generate EIT present-following and the schedule per the three services.

Note: even if you can share audio and video among different services, this is not allow by standard EIT so the EPG information will linearly growup with the repetition of the same audio-video, however the bitrate absolute value is still very small.

To modify sid references a calendar it is only necessary to modify the list relative to its CID. For example to add SID 1252 among CalendarId = 2 you should apply the following change from:

|         | sids_2="110    | 1 120   | 1"         |                 | #       | 2        | Canale  | 2             |
|---------|----------------|---------|------------|-----------------|---------|----------|---------|---------------|
| to:     |                |         |            |                 |         |          |         |               |
|         | sids_2="110    | 1 120   | 1 1251"    |                 | #       | 2        | Canale  | 2             |
| and the | script will ad | d the " | 'Canale 2" | ' three version | s, each | with its | EIT and | different SID |

## Remove a calendar

If it is necessary to remove a calendar from the database to stop extraction script from building

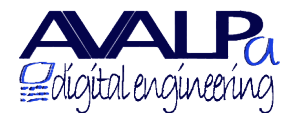

empty tables it is necessary to change the header of the script. In detail you just need to modify the list defined in cids. For example if you want to delete Canale 4 (cid=4) you should change this:

```
# list of phpcalendar id
cids="1 2 3 4 5"
```

into this:

```
# list of phpcalendar id
cids="1 2 3 5"
```

In the following table, where Canale 4 sid are defined, will be ignored and can be removed or not as you prefer.

## Add a calendar

If it is necessary to add a calendar to the database the extraction script needs to change accordingly. Most of the information is actually in the header and you will need to moify two lines:

in the cids list is necessary to add a new cis (order is not important) For example to add the Canale Nuovo (cid=8) you need to change this:

# list of phpcalendar id cids="1 2 3 4 5"

into this:

# list of phpcalendar id cids="1 2 3 4 5 8"

More over, in the followinig table it necessary to add a new sid list, syntax is:

```
sids_<cid>="<sid1> [<sid2> <sid3> ...]"
```

following the example if the Canale Nuovo is broadcast with 2 sid 1801 and 1802, the resulting line will be:

sids\_8="1801 1802" Final result will look like:

| # onid of mux<br>tsid=8572                     |   |     |             |  |
|------------------------------------------------|---|-----|-------------|--|
| # tsid of mux<br>tsid=12345                    |   |     |             |  |
| # list of phpcalendar id<br>cids="1 2 3 4 5 8" |   |     |             |  |
|                                                | # | cid | ServiceName |  |
| sids 1="1001 1010 1011"                        | # | 1   | Canale 1    |  |
| sids_2="1101 1201"                             | # | 2   | Canale 2    |  |
| sids_3="1301"                                  | # | 3   | Canale 3    |  |
| sids_4="1401"                                  | # | 4   | Canale 4    |  |

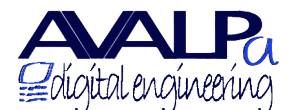

P.IVA e C.F. Registro imprese Bologna 02831521204 Tel +390514187531 Fax +390514173985

#

5

Canale 5

sids\_5="1701" sids 8="1801 1802"

Note: comments follow always the # char, can be added as needed and are not mandatory.

### Database backup and restore

To backup the data you can proceed as following:

mysqldump -u calendar -p calendar > dump.sql

Restore process is also a single command line:

mysql -u calendar -p calendar < dump.sql</pre>

Note: restore delete ad adds tables so every changes between a backup and its restore will be lost.

### How to verify settings and tables

It is possible to check DVB stream with some simple commands and verify if generated tables and selected settings are correctly managed.

The first step is to record the DVB stream. A simple command is:

tsasirecord stream.ts -x 20

this will allow to record 20MB of DVB stream

Analysis can be accomplished using dvbsnoop tool, the command is the following:

```
dvbsnoop -tsraw -s ts -tssubdecode -if stream.ts 18 > analisi.txt this will analyze il PID 18, where EPG information is broadcast
```

Note: it is suggested to redirect ouput on file, like in the exampl, output command can be quite large and not easy to read.

A typical result is the following:

```
dvbsnoop V1.4.50 -- http://dvbsnoop.sourceforge.net/
```

```
TS-Packet: 00000001 PID: (Full TS read), Length: 188 (0x00bc) from file: stream.ts
```

ITOM TILE: Stredm.ts

```
G@...N.^....
0000:
       47 40 12 14 00 4e b0 5e 03 e9 c3 00 01 01 00 01
0010:
       00 01 4e 07 22 d8 5d 12
                                  00 00 04 00 00 80 43 4d
                                                              ...N.".].....CM
       3b 69 74 61 0d 53 68 6f
                                  70 70 69 6e 67 20 74 69
0020:
                                                              ;ita.Shopping ti
       6d 65 29 43 6f 6e 73 69
                                  67 6c 69 20 75 74 69 6c
0030:
                                                              me)Consigli util
0040:
       69 20 70 65 72 20 74 75
                                  74
                                     74 69 20 69 20 74 75
                                                              i per tutti i tu
0050:
       6f 69 20 61 63 71 75 69
                                  73 74 69 2e 55 04 69 74
                                                              oi acquisti.U.it
       61 00 5f f9 c6 d2 ff ff
                                  ff ff ff
                                           ff
                                              ff ff ff ff
0060:
                                                              a._...
                 ff ff ff ff ff
                                  ff ff ff ff ff
0070:
       ff ff ff
                                                  ff ff ff
                                                              . . . . . . . . . . . . . . . .
0080:
       ff ff ff ff ff ff ff ff
                                  ff ff ff ff ff ff ff ff
                                                              . . . . . . . . . . . . . . . .
0090:
       ff ff ff ff ff ff ff ff
                                  ff ff ff ff ff ff ff ff
                                                              . . . . . . . . . . . . . . . . .
```

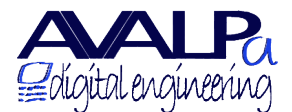

P.IVA e C.F. Registro imprese Bologna 02831521204 Tel +390514187531 Fax +390514173985

Sede Via dell'Arcoveggio 49/5 I-40129 Bologna www.avalpa.com info@avalpa.com

00b0: ff ff ff ff ff ff ff ff ff ff ff ff . . . . . . . . . . . . Svnc-Bvte 0x47: 71 (0x47) Transport error indicator: 0 (0x00) [= packet ok] Sync-Byte 0x47: 71 (0x47) Transport error indicator: 0 (0x00) [= packet ok] Payload unit start indicator: 1 (0x01) [= Packet data starts] transport priority: 0 (0x00) PID: 18 (0x0012) [= DVB Event Information Table (EIT)] transport\_scrambling\_control: 0 (0x00) [= No scrambling of TS packet payload] adaptation\_field\_control: 1 (0x01) [= no adaptation\_field, payload only] continuity\_counter: 4 (0x04) [= (sequence ok)] Payload: (len: 184) ==> pointer field: 0 (0x00) ==> Section table: 78 (0x4e) [= Event Information Table (EIT) - actual transport stream, present/following] Data-Bytes: 0000: 00 4e b0 5e 03 e9 c3 00 01 01 00 01 00 01 4e 07 .N.^....N. 0010: 22 d8 5d 12 00 00 04 00 00 80 43 4d 3b 69 74 61 ۳. 1....CM;ita 0020: 0d 53 68 6f 70 70 69 6e 67 20 74 69 6d 65 29 43 .Shopping time)C 0030: 6f 6e 73 69 67 6c 69 20 75 74 69 6c 69 20 70 65 onsigli utili pe 0040: 72 20 74 75 74 74 69 20 69 20 74 75 6f 69 20 61 r tutti i tuoi a 0050: 63 71 75 69 73 74 69 2e 55 04 69 74 61 00 5f f9 cquisti.U.ita. . ff . . . . . . ff . . . . . . . . . . . . ff . . . . . . . . . . . . . ff . . . . . . . . . . . . . . . ff . . . . . . . . . . . . . . . 00b0: ff ff ff ff ff ff ff ff . . . . . . . . \_\_\_\_\_\_\_ TS sub-decoding (1 packet(s) stored for PID 0x0012): TS contains Section... SI packet (length=97): PID: 18 (0x0012) [= assigned for: DVB Event Information Table (EIT)] Guess table from table id... EIT-decoding.... Table ID: 78 (0x4e) [= Event Information Table (EIT) - actual transport

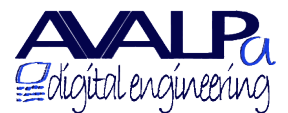

P.IVA e C.F. Registro imprese Bologna 02831521204 Tel +390514187531 Fax +390514173985

stream, present/following] section syntax indicator: 1 (0x01) reserved 1: 0 (0x00) reserved 2: 3 (0x03) Section length: 94 (0x005e) Service ID: 1001 (0x03e9) [= --> refers to PMT program number] reserved 3: 3 (0x03) Version number: 1 (0x01) current next indicator: 1 (0x01) [= valid now] Section number: 0 (0x00) Last Section\_number: 1 (0x01) Transport\_stream\_ID: 256 (0x0100) Original network ID: 256 (0x0100) [= ExpressVu | ExpressVu Inc.] Segment\_last\_Section\_number: 1 (0x01) Last table id: 78 (0x4e) [= Event Information Table (EIT) - actual transport stream, present/following] Event ID: 1826 (0x0722) Start time: 0xd85d120000 [= 2010-07-12 12:00:00 (UTC)] Duration: 0x0040000 [= 04:00:00 (UTC)] Running status: 4 (0x04) [= running] Free CA mode: 0 (0x00) [= unscrambled] Descriptors loop length: 67 (0x43) DVB-DescriptorTag: 77 (0x4d) [= short\_event\_descriptor] descriptor\_length: 59 (0x3b) IS0639\_2\_language\_code: ita event name length: 13 (0x0d) event\_name: "Shopping time" -- Charset: Latin alphabet text length: 41 (0x29)text char: "Consigli utili per tutti i tuoi acquisti." --Charset: Latin alphabet DVB-DescriptorTag: 85 (0x55) [= parental rating descriptor] descriptor length: 4 (0x04) Country\_code: ita Rating: 0 (0x00) [= undefined]

It is possible to verify, among other things, that PID is actually 18 and ONID, TSID and SID are correctly reported.

It is also possible to verify every single data regarding a single event:

```
Event_ID: 1826 (0x0722)

Start_time: 0xd85d120000 [= 2010-07-12 12:00:00 (UTC)]

Duration: 0x0040000 [= 04:00:00 (UTC)]

...

event_name: "Shopping time" -- Charset: Latin alphabet

...

text_char: "Consigli utili per tutti i tuoi acquisti." --

Charset: Latin alphabet

...

Country code: ita
```

Rating: 0 (0x00) [= undefined]

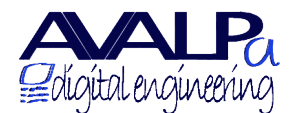

# **Appendix A: Optional extensions**

More options are availables to the basic platform described so far:

## EPG multiplexing of services imported from other DVB TS

Digital tv operators often needs to broadcast content coming from others platform like satellite or iptv

If incoming services already have EIT information it is necessary to reschedule them in the Avalpa Server. For this purpose a scheduler extension is available

The **advanced scheduler** collects and re-insert also the tables of re-multiplexed service and can also modify TSID ONID SID accordingly to the new multiplex.

## Automatic insertion of events

Most of the scheduled events are describe with file formats like XML, CSV, XLS, TXT agreed upon user request and they are automatically inserted into the database and are available later on the web interface as if the were data inserted manually

## Export to HTML pages

Data information of the events aired by the services are automatically exported and always updated to tables and pages in HTML format useful to insert in the broadcaster web site. A typical example will look like:

|        | Canale 1<br>21 febbraio 2011 |                   |                                                                                   |  |  |  |  |
|--------|------------------------------|-------------------|-----------------------------------------------------------------------------------|--|--|--|--|
| Inizio | Fine                         | Programma         | Descrizione                                                                       |  |  |  |  |
| 12:00  | 13:00                        | Telegiornale      | Notizie dal mondo per rimanere sempre aggiornati.                                 |  |  |  |  |
| 13:00  | 15:00                        | Cartoni animati   | Svaghi per grandi e piccini.                                                      |  |  |  |  |
| 15:00  | 17:00                        | Film del giorno   | Avventura od emozione. Regista: Titolo                                            |  |  |  |  |
| 17:00  | 20:00                        | Rotocalco TV      | Interviste, ospiti, televisione, cronaca, gossip.                                 |  |  |  |  |
| 20:00  | 21:00                        | Telegiornale      | Notizie dal mondo per rimanere sempre aggiornati.                                 |  |  |  |  |
| 21:00  | 23:30                        | Film Prima Serata | I migliori film in prima serata. Titolo: tttt Regia: rrrr Trama: xxxxxxxxxxxxxxxx |  |  |  |  |

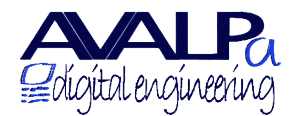

P.IVA e C.F. Registro imprese Bologna 02831521204 Tel +390514187531 Fax +390514173985

## Export to teletext

Data information on the events aired by the services are automatically exported and always updated into *elementary stream* for DVB teletext.

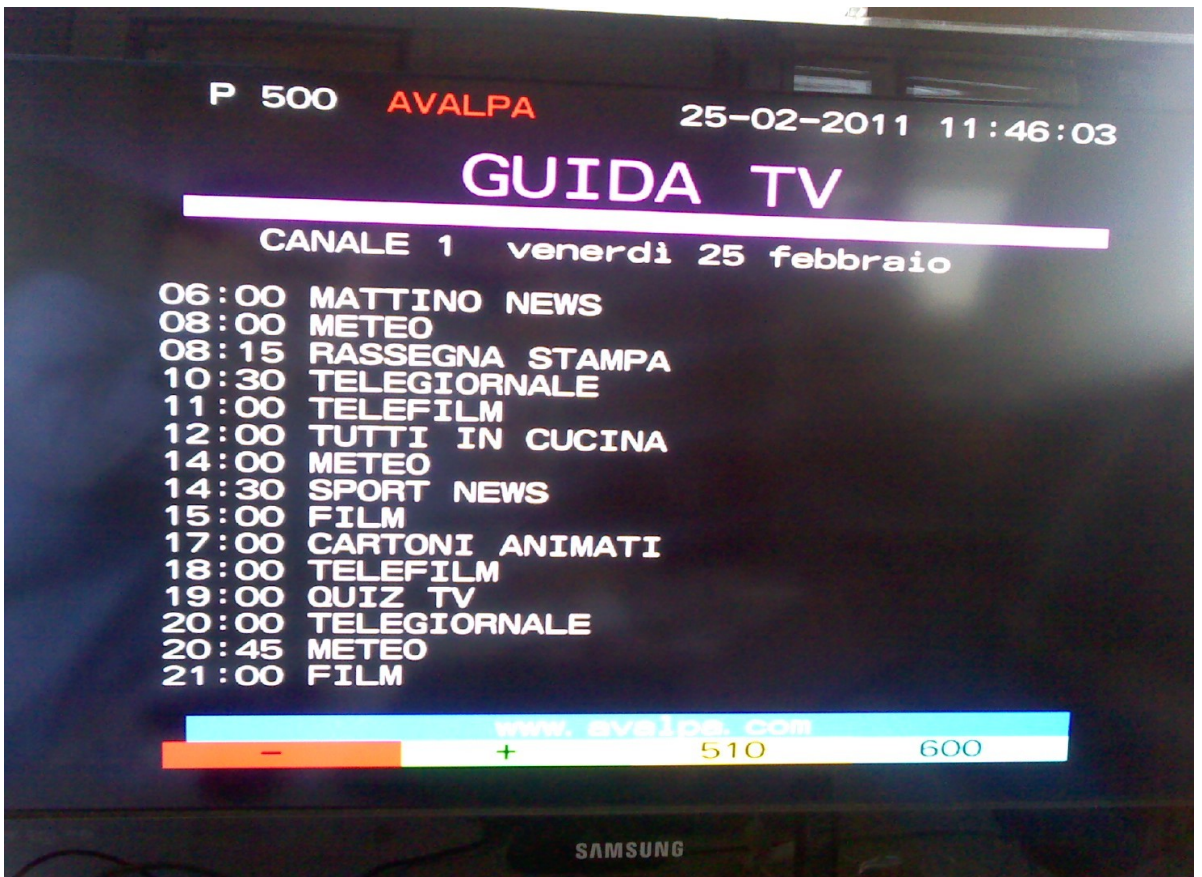

Figure 18: Example of EPG data inserted into teletext

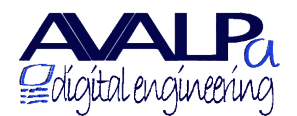

## Export to MHP application

Data information are automatically exported and always updated into an MHP Java application. MHP decoders will be able to present not only text but also graphics related to the event like: event logos or movies posters

into *elementary stream* for DVB teletext.

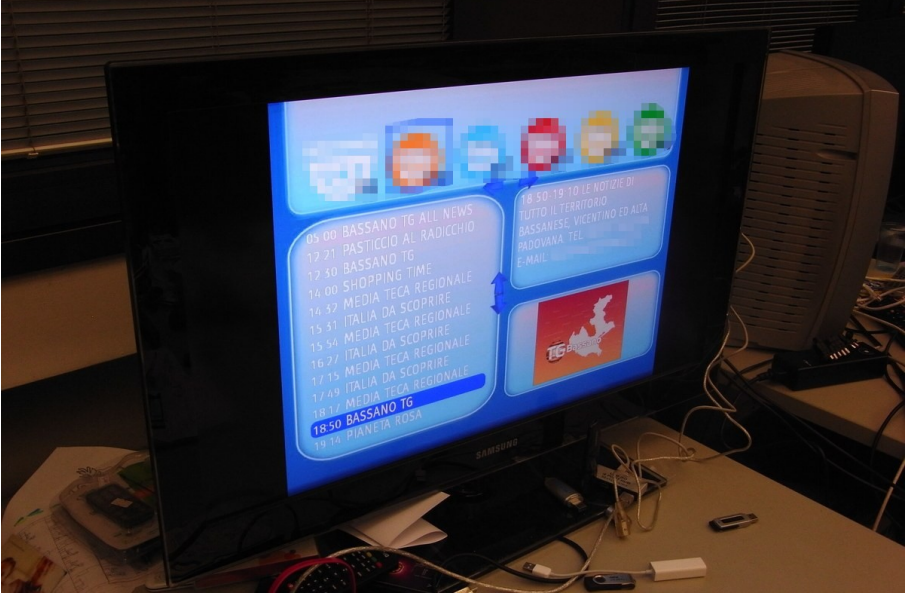

Figure 19: Example of MHP EPG

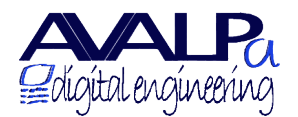

# **Appendix B: EIT Generation internals**

PHP scripts take care to extract event data from the DB and EIT table structure is generated for present-following and scheduled events.

Basic schema is the following:

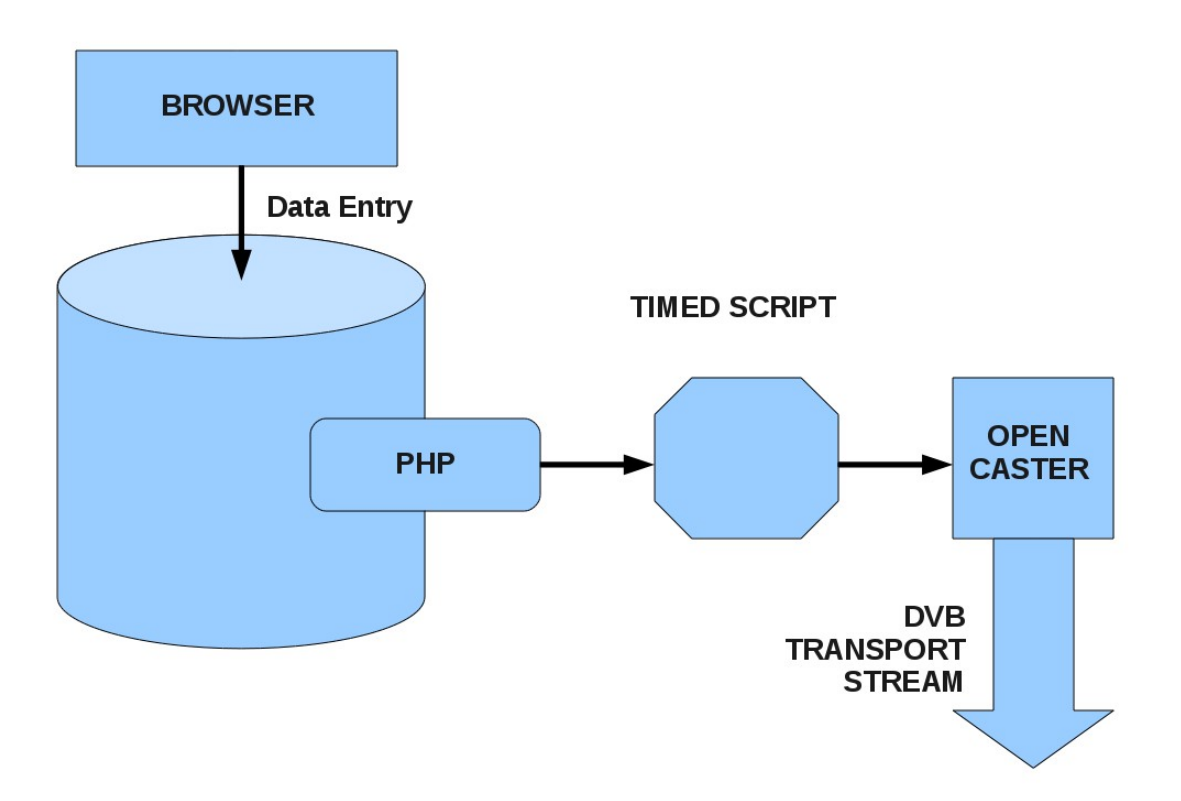

Data entry on the DB is through web browser and Server Web interface. A timed script periodically read the DB from a PHP interface and read the necessary information to generate OpenCaster input for the single EITs. OpenCaster will then generate the output transport stream

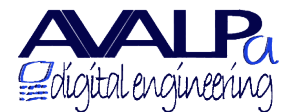

P.IVA e C.F. Registro imprese Bologna 02831521204 Tel +390514187531 Fax +390514173985

### PHP access to the DB

The PHP script access the DB with the following call:

phpc2epg-full-v2.php?service=\$cid

NOTE: using a web browser is possible to view the script output using the following address:

http://epg.avalpa.org/demo/phpc2epg-full-v3.php?service=\$cid

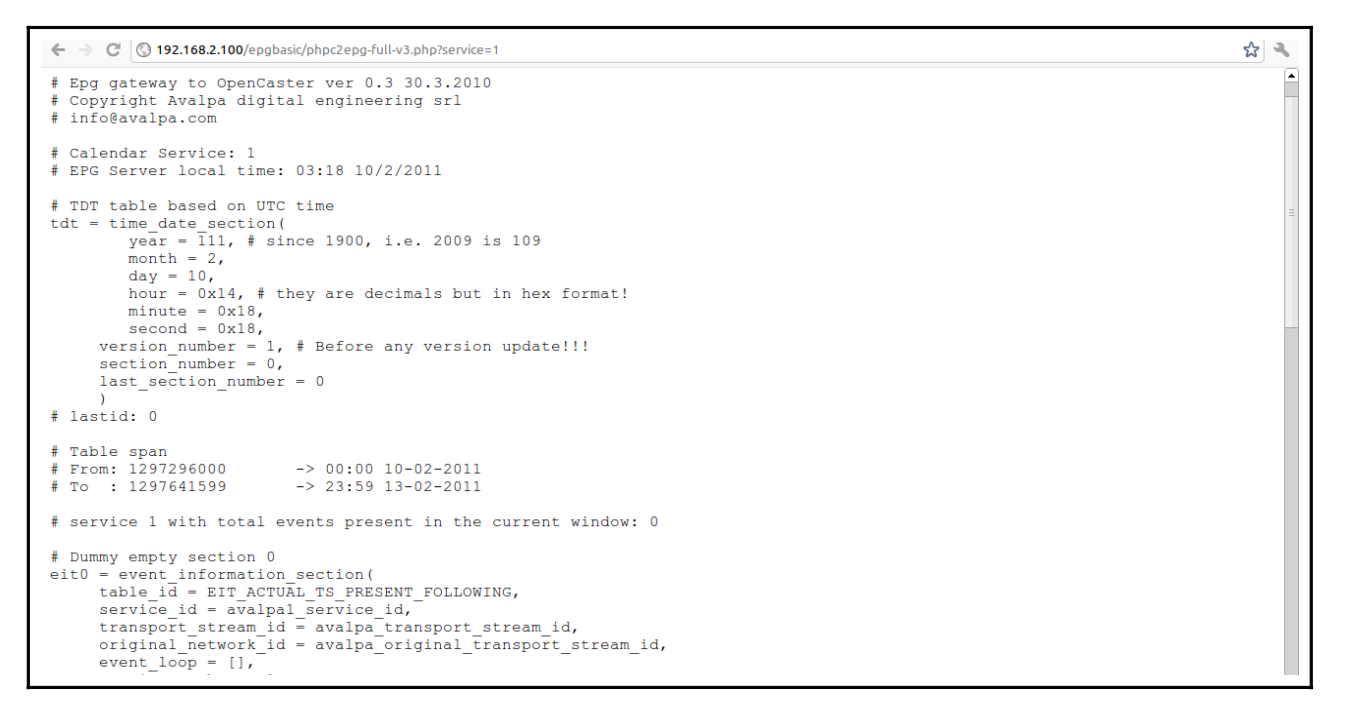

The script access the DB generate a text file in python format with most of the information needed by OpenCaster to generate the EIT. This information are the structs: event\_information\_section ( just "section" from now on) referring the calendar identified with \$cid. Sections are build with two subtable:

- actual present-following
- actual schedule

The PHP script finds out all the events with occurrences starting from midnight UTC.

NOTE: the script allows to pass an UTC "timestamp" to choose a different stating time, in this case the syntax call will be:

phpc2epg-full-v3.php?service=\$cid&timestamp=1297072111

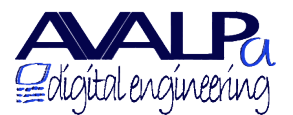

P.IVA e C.F. Registro imprese Bologna 02831521204 Tel +390514187531 Fax +390514173985 Sede Via dell'Arcoveggio 49/5 I-40129 Bologna www.avalpa.com info@avalpa.com

| ← → C 🕓 192.168.2.100/epgbasic/phpc2epg-full-v3.php?service=1&timestamp=1293892085               | 3 3 |
|--------------------------------------------------------------------------------------------------|-----|
| # Present event running!                                                                         |     |
| eit0 = event information section(                                                                |     |
| table_id = EIT_ACTUAL_TS_PRESENT_FOLLOWING,                                                      |     |
| service_id = avalpa1_service_id,                                                                 |     |
| <pre>transport_stream_id = avalpa_transport_stream_id,</pre>                                     |     |
| original_network_id = avalpa_original_transport_stream_id,                                       |     |
| event_loop = [                                                                                   |     |
| # Event: 7121 SID: Subject: SHOPPING TIME Desc: TANTE UTILI IDEE PER I TUOI ACQUISTI             |     |
| # DEBUG 1293890520 1293892320: len 0:30:0, 1/1/2011                                              |     |
| event_loop_item(                                                                                 |     |
| event id = 8805, # this is the 'occurrence id' from the database                                 |     |
| start year = 111, # since 1900, i.e. 2009 is 109                                                 |     |
| start month = 1,                                                                                 |     |
| start day = 1,                                                                                   |     |
| start nours = 0x14, # they are decimals but in nex format:                                       |     |
| start minutes - 0x02,                                                                            |     |
| duration hours = 0x0                                                                             |     |
| duration_monts = 0x30                                                                            |     |
| duration seconds = 0.00                                                                          |     |
| $r_{100,100}$ status = 4.                                                                        |     |
| free CA mode = 0. $\pm$ 0 means service is not scrambled. 1 means at least a stream is scrambled |     |
| event descriptor loop = [                                                                        |     |
| short event descriptor (                                                                         |     |
| ISO639 language code = "ita",                                                                    |     |
| event name = "SHOPPING TIME",                                                                    |     |
| text = "TANTE UTILI IDEE PER I TUOI ACQUISTI",                                                   |     |
| ),                                                                                               |     |
| parental rating descriptor (                                                                     |     |
| country_code = "ita",                                                                            |     |
| rating = 0x00,                                                                                   |     |
| ),                                                                                               |     |
| 1,                                                                                               |     |
| ),                                                                                               |     |

The script will then find out the present-following events of the generation of the present-following EIT table, the table is formed by two sections, one for the present event and one for the following event.

Standards suggests also that if an event does not exists because of a gap a blank section should be generated. Following event is generated in the same way.

The next step is the generation of the EIT schedule table. By standard the table manages up to 256 sections divided int 32 segments. Every segment has data to describe 3 hours time span, so 32 segments are 96 hours, i.e. 4 days starting from UTC midnight.

NOTE: the 32 segment is the default value for the PHP script, it is also possible to use smaller values but still 1 segment will always be 3 hours time span:

phpc2epg-full-v3.php?service=\$cid&maxsegment=n

Every segment can use up to eight sections, the number of section of a single section depends on how much data the event descriptors use. A single section is maximum 4096 byte. Section numbering by standard is as follow:

| segment 0 | sections 0-7   |
|-----------|----------------|
| segment 1 | sections 8-15  |
| segment 2 | sections 16-23 |
|           |                |

segment 31 sections 248-255

It can happen that events for a 3 hours time stamp don't get enough data so high to fill up all the sections so it is not necessary for all the sections number to be there, still the maximum will always be 255 and minimum 0.